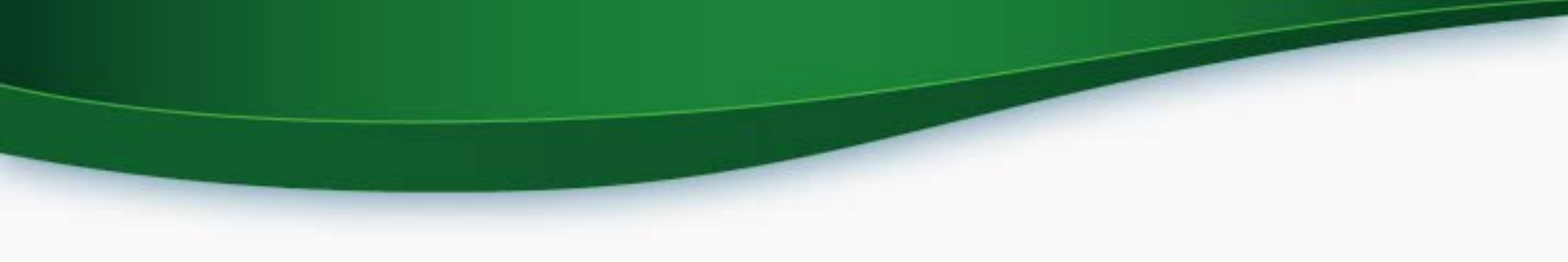

#### Approval Process for Trailer Aerodynamic Improvement Devices Guidance for Component Manufacturers

EPA Webinar March 21, 2017

#### Outline

- Who must use this approval process and why?
- Timeline
- Aero Device Approval Request Process
- Account Setup Process
- Demonstration of Request for Device Approval
- Contacts & More Information

# Who must use the approval process and why?

- Who must use this process?
  - Aerodynamic device manufacturers who wish to have their devices be available for Phase 2 certification of trailers must submit requests as described in this guidance.
  - Company authorizing officials (CAO) may assign data entry privileges to other users (such as a consultant).
- Why must approval occur before certification?
  - Obtaining approval of aerodynamic test data for trailer devices will allow the trailer certification process to be swift and efficient.

#### Timeline

- Aero device approval requests may be submitted beginning in March 2017
- Launch of Verify Trailer Certification Module expected fall 2017
  - Beta testing expected summer 2017
  - Manufacturers of trailer families using aerodynamic improvements as part of a compliance plan must ensure that all planned devices have received device approval codes before submitting request for certificate.
  - Reviews of requests for certificate will be delayed if an aero device is listed without a valid approval number.
- Trailers entered into commerce on or after January 1, 2018 must be covered by a valid certificate (except where excluded)

## TRAILER AERO DEVICE APPROVAL REQUEST PROCESS

### Process Overview: Aero Device Approval Process

#### Request Aero Device Approval

- Conduct preapplication activities
- Electronically submit all information needed for a complete application as one document through Verify

EPA Review and Approval

 EPA will assign a unique Device Approval Number

 EPA will issue an approval letter (may have an expiration date) Trailer Manufacturer Specifies Use of Device

 Include Device Approval Number in Request for Trailer Certificate

#### **Conduct Pre-Application Activities**

- Conduct aerodynamic testing
- Decide which trailer types are suitable for the device
- Trailer manufacturers: include whether you will
   make your device commercially available
- Evaluate to what extent trailer manufacturers may combine the device with other devices sold separately
- Review the checklist to understand what else is required in a complete application

### Aero Device Approval Request

#### **Checklist**

All of the following information must be compiled and submitted through Verify in a single electronic file:

| Manufacturer code                                 | Installation instructions                                                         |
|---------------------------------------------------|-----------------------------------------------------------------------------------|
| Manufacturer name & address                       | Warranty statement *                                                              |
| Date of request                                   | Maintenance instructions *                                                        |
| Device model/trade name                           | Name/address of test facility                                                     |
| Device description, including single or package   | SmartWay verification letter (if applicable)                                      |
| Incompatibilities with other devices              | Delta CdA, in m <sup>2</sup> , to 2 decimal places                                |
| Suitable trailer subcategories                    | If also trailer OEM, commercial availability                                      |
| Description of testing facility and test protocol | Description of the <i>standard tractor</i> and its aerodynamic performance level  |
| Component part numbers                            | Description of the tested trailer, both as baseline "A" and with improvements "B" |
| Testing attestation statement *                   | Summary of test results including any necessary calculations                      |

\* More information on the following slides.

### Conduct Pre-Application Activities Aerodynamic Testing

#### **Test Options**

| Certifying Trailer<br>Model Years | Test Procedure<br>Options                                      | Options for Standard<br>Tractor                                                                                  |
|-----------------------------------|----------------------------------------------------------------|----------------------------------------------------------------------------------------------------|
| 2018-2020                         | SmartWay 2014<br>Coastdown or Wind<br>Tunnel Protocols<br>Only | Recent Model Year SmartWay<br>Designated Tractor                                                                 |
| 2018-2020                         | 40 CFR 1037.526                                                | Model resembles tractors in<br>common commercial use with<br>Bin III or better performance                       |
| 2018+                             | 40 CFR 1037.526                                                | Model of a tractor that has<br>been certified at Bin III or<br>better, or actual tractor if<br>coastdown is used |

### Conduct Pre-Application Activities Aerodynamic Testing: Standard Tractor

- For Phase 2 test procedures (non-SmartWay): Measure CdA using a standard tractor meeting the requirements of 40 CFR 1037.501(h) which can include a model of a certified standard tractor.
- EPA will allow the use of models of non-certified tractors for Phase 2 testing of aerodynamic trailer devices through model year 2020.
- Such models should have a shape and features resembling those of tractors in common commercial use, and have aerodynamic performance equivalent to Bin III or better.
- Guidance Letter will be released soon

### Conduct Pre-Application Activities Aerodynamic Testing: SmartWay

- All test results must be submitted as  $\Delta C_d A$ 
  - SmartWay coastdown results are obtained at zero yaw and need not be wind-averaged values.
    - Calculate ΔCdA using the near-zero yaw results from the coastdown tests of the baseline and improved aero configurations (ΔCdA = CdA\_ base CdA\_improve)
  - SmartWay wind tunnel test results must be converted to wind-averaged drag area
    - Using a 4<sup>th</sup> order polynomial curve fit equation, calculate the CdA value at both +4.5 and -4.5 yaw angles for both A (baseline) and B (improved) test configurations
    - Calculate the average of the CdA values at -4.5 and +4.5 yaw for both A and B test configurations
    - Subtract the average CdA of the improved aero configuration (CdA\_improve) from the baseline configuration (CdA\_base) to calculate the change in CdA: ∆CdA = CdA\_base – CdA\_improve

### Conduct Pre-Application Activities Aerodynamic Testing

- Equations showing a 4<sup>th</sup> order curve fit are in the regulations:
  - Equation 1037.305-1 (under tractor testing)

 $C_{d}A_{alt}(\psi) = a_{0} + a_{1} \cdot \psi_{alt} + a_{2} \cdot \psi_{alt}^{2} + a_{3} \cdot \psi_{alt}^{3} + a_{4} \cdot \psi_{alt}^{4}$ 

Equation 1037.534-7 (under alternate drag area procedures)

$$C_{d}A = C_{d}A_{\text{ZeroYaw}} + a_{1}\cdot\overline{\psi}_{\text{air}} + a_{2}\cdot\overline{\psi}_{\text{air}}^{2} + a_{3}\cdot\overline{\psi}_{\text{air}}^{3} + a_{4}\cdot\overline{\psi}_{\text{air}}^{4}$$

• Either of these equations are appropriate to follow because they accomplish the objective of calculating  $C_dA$  at  $\pm 4.5^{\circ}$  from a range of yaw angle data.

### Conduct Pre-Application Activities Aerodynamic Bins

- Aerodynamic bins help account for uncertainties in testing and reduce test burden
- Preliminary approvals of aero test data do not involve assigning any bins
  - Each approval letter will identify the device's  $\Delta C_d A$  value
- Trailer manufacturers will choose an appropriate bin for certification based on the test results of all devices used with a trailer configuration
  - Trailer manufacturers may apply approved data from multiple devices in combination (40 CFR 1037.526(c))

| If a trailer's measured | designate the | and use the following     |
|-------------------------|---------------|---------------------------|
| $\Delta C_{d}A$ is      | trailer as    | value for $\Delta C_{dA}$ |
| ≤ 0.09                  | Bin I         | 0.0                       |
| 0.10 - 0.39             | Bin II        | 0.1                       |
| 0.40 - 0.69             | Bin III       | 0.4                       |
| 0.70 - 0.99             | Bin IV        | 0.7                       |
| 1.00 - 1.39             | Bin V         | 1.0                       |
| 1.40 - 1.79             | Bin VI        | 1.4                       |
| > 1.80                  | Bin VII       | 1.8                       |

Table 2 of § 1037.515—Bin Determinations for Trailers Based on Aerodynamic Test Results (ACdA in m<sup>2</sup>)

#### **Request Elements: Attestation Statement**

- Include a statement attesting that testing was conducted properly
- The aerodynamic performance data for the device(s) described in this document are based on testing at [*insert name, location of test facility*]. The tests were completed in accordance with methods specified in [*insert regulation and test method*].

#### **Request Elements: Warranty**

- Include a copy of the emissions warranty statement provided to the ultimate purchaser of the trailer
- Warranty period:
  - 5 years for aerodynamic devices that are included in the certified configuration
  - See 40 CFR 1037.120(b)(iii)

#### **Request Elements: Maintenance Instructions**

- If applicable, provide a copy of any maintenance instructions provided to the ultimate purchaser of the trailer
- Explain the owner's responsibility for proper maintenance in the owners manual
  - Include instructions that will enable the owner to maintain devices so that the vehicle continues to conform to the original certified vehicle configuration (See 40 CFR 1037.125)
  - Trailer useful life is 10 years (See 40 CFR 1037.107(c))

#### **EPA Review and Approval Process**

- EPA certification staff will review your materials
  - We will work with you to help make sure the request is complete.
  - We may ask for additional information.
- When all regulatory requirements are satisfied, we will issue an approval letter
  - The approval letter will be e-mailed to the company contact designated as *Program Manager* in the Maintain Manufacturer Information module
  - It will include a 14-character device ID number that may be used by trailer manufacturers when identifying selected devices at the time of certification
- Approvals based on SmartWay will be valid until December 31, 2020.
- Approvals using Phase 2 procedures will be valid unless/until amended or revoked.

#### EPA Review and Approval Other Conditions of Approvals

- Recordkeeping
  - Maintain records for 8 years of records documenting measured aerodynamic performance of approved devices
- Recalls
  - We may ask you to recall nonconforming products under 40 CFR 1068.505.
- EPA Testing
  - We may request your device to conduct our own testing.
- Revocation
  - We may revoke an approval if the terms and conditions aren't met.

### EPA Review and Approval Post-Approval Changes

- Post-Approval Changes are changes to components or other changes that would make the emissions inconsistent with the information in your application (See 40 CFR 1037.225)
  - If you make design changes to devices, they may not be covered by an existing approval.
- We may issue approvals based on a range of products in a group with similar emissions characteristics.
- Revision process is same as for new Request for Approval
  - If you are uncertain whether you need to request a new approval, email complianceinfo@epa.gov

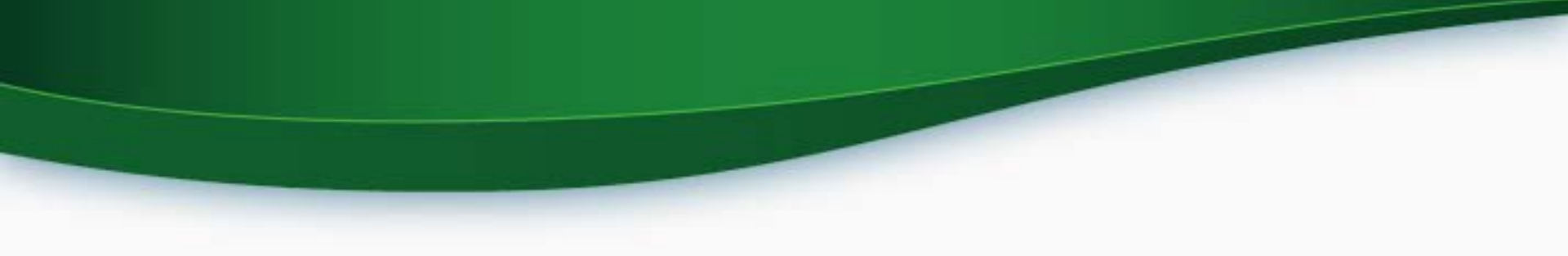

### **VERIFY INFORMATION**

3/21/2017

### Process Overview Account Setup Process

#### Register with EPA

 Get 3-digit manufacturer code Compile & Submit CROMERR Package

 Establish roles for users (identify who will have access, submit documents, and update information)

• Mail in package

Update Company Information

- Log into CDX to access Verify
- Use the Maintain Manufacturer Information module to update company information

#### Register with EPA and Establish Verify Users

Verify is the information system that manufacturers use to submit certification and compliance information to EPA

- There are two parts to obtain access to Verify
  - Part 1: Company registration
    - Obtain a 3-character manufacturer code
    - Go to <a href="https://www.epa.gov/vehicle-and-engine-certification/company-registration-verify-system">https://www.epa.gov/vehicle-and-engine-certification/company-registration-verify-system</a> for instructions
  - Part 2: Account setup
    - Establish Verify users
    - Go to <a href="https://www.epa.gov/vehicle-and-engine-certification/account-setup-verify-system">https://www.epa.gov/vehicle-and-engine-certification/account-setup-verify-system</a> for instructions

#### **Certification Roles for Each Company**

| Role                                                                  | Associated Actions                                                                                         |
|-----------------------------------------------------------------------|----------------------------------------------------------------------------------------------------|
| Company Authorizing Official (CAO)                                    | Identifies, vouches for, and manages the Verify Users                                                      |
| Maintain Manufacturer<br>Information                                  | Provides updates to<br>industries, addresses,<br>contacts, test labs and other<br>manufacturer information |
| Upload Compliance<br>Documents                                        | Submits compliance documents                                                                               |
| Industry Roles (Verify<br>Submitter for every applicable<br>industry) | Submits certification datasets and documents                                                               |

#### **Establishing Verify User Accounts**

#### Establish a Company Authorizing Official (CAO)

- To establish a CAO you must submit:
  - Sponsor letter for the Verify CAO
  - Electronic Signature Agreement (ESA) for the Verify CAO
  - Verify User Registration Information spreadsheet
- Links to templates can be found here:
  - CAO Sponsor letter: <u>https://www.epa.gov/vehicle-and-engine-</u> <u>certification/sponsor-letter-verify-company-authorizing-official-cao</u>
  - CAO ESA: <u>https://www.epa.gov/vehicle-and-engine-</u> <u>certification/electronic-signature-agreement-esa-verify-company-</u> <u>authorizing</u>
  - User Registration Spreadsheet: <u>https://www.epa.gov/vehicle-and-</u> engine-certification/information-spreadsheet-verify-user-registration

#### **Establishing Verify User Accounts**

#### Establish Verify User(s)

- To establish Verify User(s) you must submit:
  - Sponsor letter
    - Signed by CAO to identify Verify Users
  - Verify User Registration Information spreadsheet
- Links to templates can be found here:
  - Verify User Sponsor Letter: <u>https://www.epa.gov/vehicle-and-engine-certification/sponsor-letter-verify-submitter-and-cromerr-signer</u>
  - User Registration Spreadsheet: <u>https://www.epa.gov/vehicle-and-engine-certification/information-spreadsheet-verify-user-registration</u>

#### **Establishing Verify User Accounts**

- Use this check list as a guide when putting together your package
  - <u>https://www.epa.gov/vehicle-and-engine-certification/checklist-verify-registration-package</u>
- Mail complete hard-copy CROMERR documentation to: Verify Team c/o CGI Federal, Inc. 12601 Fair Lakes Circle Fairfax, VA 22033
- Once approved, each user will receive an email with instructions for finalizing their registration and a link to access their CDX accounts.
- Questions regarding registration can be sent to:
   <u>verifydpc@epacdx.net</u>

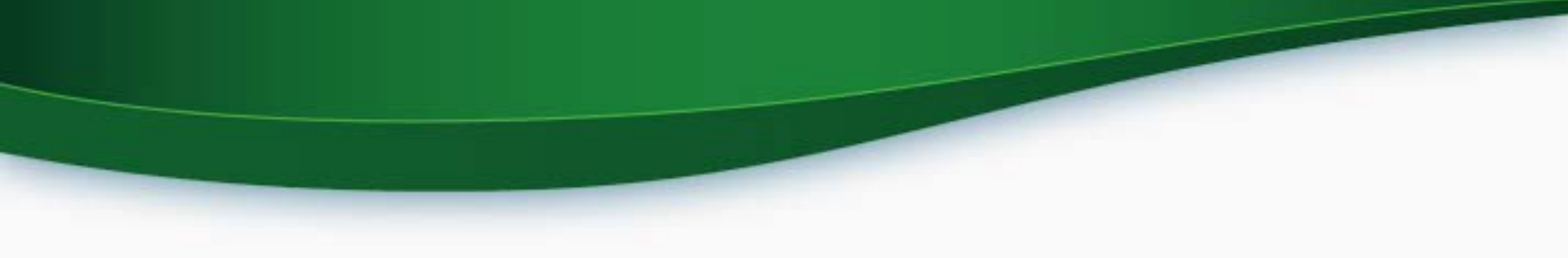

### **VERIFY DEMONSTRATION**

### Update Company Information Log Into CDX to Access Verify

 New users will obtain a URL to the CDX system in their authorization email

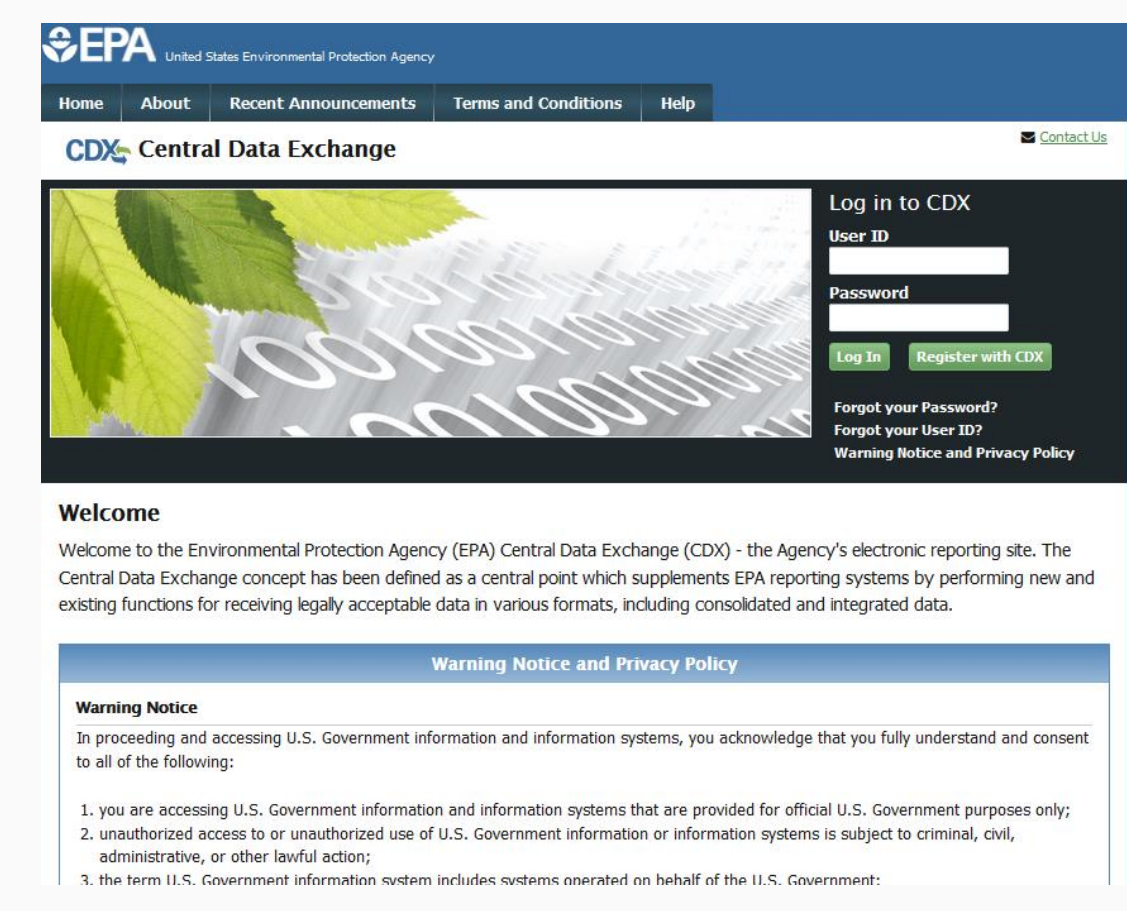

#### **Update Company Information**

- EPA certification engineers rely on the company information in the Verify/CDX database
- Once a company has access, they are responsible for keeping all of the information in Verify's "Maintain Manufacturer Information" module complete and up-to-date
  - Add any new or missing industries, addresses, contacts, test labs, notification emails, etc.
  - Inactivate any obsolete addresses, contacts, test labs, etc.
- By default, all Verify users can "View Manufacturer Information" for their Manufacturer
  - A separate Verify role is needed for "Maintain Manufacturer Information"
  - Each company should have at least one user assigned the "Maintain Manufacturer Information" role to be able to update their company information

### Update Company Information Manufacturer Information

The "Heavy-Duty Highway Trailer" industry sector must be selected on this tab in order to submit trailer aero device approval requests

| lanufacturer                   | Addresses                               | Contact<br>Information                      | Notification<br>Emails                     | Test Labs                               | Divisions (Light-<br>Duty Only)           | Alternate<br>Manufacturers | EPA Compliance<br>Representatives |        |        |
|--------------------------------|-----------------------------------------|---------------------------------------------|--------------------------------------------|-----------------------------------------|-------------------------------------------|----------------------------|-----------------------------------|--------|--------|
|                                |                                         |                                             |                                            |                                         | Manufacture                               | er Information             |                                   |        |        |
| Industries*                    |                                         |                                             |                                            |                                         |                                           |                            |                                   |        |        |
| Please includ<br>For each sele | e all applicable i<br>cted industry, pl | ndustries for which<br>ease include the fir | you will be request<br>st model year you ( | ting a certificate of expect to request | of conformity from EPA.<br>a certificate. |                            |                                   |        |        |
|                                | Aircraft                                |                                             |                                            |                                         |                                           |                            | First Model Year                  | 2008   | Y      |
|                                | All Terrain Vel                         | nicle                                       |                                            |                                         |                                           |                            | First Model Year                  | 2009   | $\sim$ |
|                                | Alternative Fue                         | al Converter (LDV/L                         | DT/HDV Chassis (                           | Certified)                              |                                           |                            | First Model Year                  | 2010   | ~      |
|                                | Complete Hea                            | vy-Duty Highway V                           | ehicle                                     |                                         |                                           |                            | First Model Year                  | 2009   | $\sim$ |
|                                | Electric Motoro                         | cycle                                       |                                            |                                         |                                           |                            | First Model Year                  | Select | $\sim$ |
|                                | Heavy-Duty Hi                           | ghway Clean Fuel                            | Fleet                                      |                                         |                                           |                            | First Model Year                  | Select | $\sim$ |
|                                | Heavy-Duty Hi                           | ghway Gas and Di                            | esel Engines                               |                                         |                                           |                            | First Model Year                  | 2009   | ~      |
|                                | Heavy-Duty Hi                           | ghway Evaporative                           |                                            |                                         |                                           |                            | First Model Year                  | 2009   | $\sim$ |
|                                | Heavy-Duty Hi                           | ghway Tractors & V                          | /ocational Vehicles                        |                                         |                                           |                            | First Model Year                  | 2009   | $\sim$ |
|                                | Home Duty Hi                            | aburn Tasilar                               |                                            |                                         |                                           |                            | First Model Vear                  | 2017   | 21     |

#### 3/21/2017

#### Update Company Information Addresses

All company addresses must be entered on this tab in order to submit requests for device approval

| Maintain Ma      | nufacturer     | Profile                |                        |           |                                |                            |                                   |      |
|------------------|----------------|------------------------|------------------------|-----------|--------------------------------|----------------------------|-----------------------------------|------|
| = required field |                |                        |                        |           |                                |                            |                                   | Help |
| Manufacturer     | Addresses      | Contact<br>Information | Notification<br>Emails | Test Labs | Divisions<br>(Light-Duty Only) | Alternate<br>Manufacturers | EPA Compliance<br>Representatives |      |
|                  |                |                        | Ce                     | ompany Ad | dress Informatio               | on                         |                                   |      |
| Address #6       |                |                        |                        |           |                                |                            |                                   |      |
| Address Lab      | el *           |                        |                        |           | Example: Company H             | leadquarters               |                                   |      |
| Address, Fir     | st Line \star  |                        |                        |           |                                |                            |                                   |      |
| Address, Se      | cond Line      |                        |                        |           |                                |                            |                                   |      |
| Address, Thi     | ird Line       |                        |                        |           |                                |                            |                                   |      |
| Address, Fo      | urth Line      |                        |                        |           |                                |                            |                                   |      |
| City \star       |                |                        |                        |           | Country \star                  | Se                         | ect                               | ~    |
| State            |                | Selec                  | t                      | ×         | Zip Code                       |                            |                                   |      |
| State/Provinc    | ce *           |                        |                        |           | Postal Code \star              |                            |                                   |      |
| Active/Inactiv   | e Status \star | Active                 | •                      |           |                                |                            |                                   |      |

#### Update Company Information Contact Information

All company contacts, including a Program Manager, must be entered on this tab with the applicable industry selected for each contact

| Maintain Man           | ufacturer F        | Profile                |                        |                  |                                 |                            |                                   |        |      |
|------------------------|--------------------|------------------------|------------------------|------------------|---------------------------------|----------------------------|-----------------------------------|--------|------|
| * = required field     |                    |                        |                        |                  |                                 |                            |                                   |        | Help |
| + = CTRL-click to sele | ct multiple values |                        |                        |                  |                                 |                            |                                   |        |      |
| Manufacturer           | Addresses          | Contact<br>Information | Notification<br>Emails | Test Labs        | Divisions (Light-<br>Duty Only) | Alternate<br>Manufacturers | EPA Compliance<br>Representatives |        |      |
|                        |                    |                        |                        |                  | Company Con                     | tact Informatio            | n                                 |        |      |
| Company Conta          | ct #1              |                        |                        |                  |                                 |                            |                                   |        | ]    |
| Prefix                 |                    | Select $\sim$          |                        |                  | Title                           |                            | [                                 |        |      |
| First Name             | •                  | Karen                  |                        |                  | Middle Ini                      | tial                       | 1,                                |        |      |
| Last Name              | *                  | Danzeisen              |                        |                  | Suffix                          |                            | Select $\sim$                     |        |      |
| Contact Rol            | 2 *                | Program M              | lanager                |                  | Contact F                       | tole, if Other             |                                   |        |      |
| Active/Inact           | ve Status *        | Active                 | ×                      |                  |                                 |                            |                                   |        |      |
| Contact Indu           | stry/Compliance    | Programs               |                        |                  |                                 |                            |                                   |        |      |
|                        |                    | (                      |                        | Industry*        |                                 | Complia                    | nce Program(s)*                   |        |      |
|                        |                    |                        | Heavy-Duty Hig         | hway Trailer     | ~                               | Ce<br>Confi                | All<br>rtitication<br>matory Test | Celete |      |
|                        |                    |                        | Add Additi             | onal Industry/Co | mpliance Program(s)             |                            |                                   |        |      |

### Update Company Information Test Labs

#### Test lab information is needed for entities submitting aerodynamic test data

#### Maintain Manufacturer Profile

| Manufacturer                             | Addresses                                                 | Information | Emails                     | Test Labs                               | Divisions<br>(Light-Duty Only) | Alternate<br>Manufacturers | EPA Compliance<br>Representatives |  |
|------------------------------------------|-----------------------------------------------------------|-------------|----------------------------|-----------------------------------------|--------------------------------|----------------------------|-----------------------------------|--|
|                                          |                                                           |             |                            | Manufact                                | urer Test Labs                 |                            |                                   |  |
| Verify Test Lab I                        | D 1                                                       |             |                            |                                         |                                |                            |                                   |  |
| Is this test la                          | b owned by anothe                                         | er          | No 👻                       |                                         | Active/Inactive Status         | *                          | Active -                          |  |
| manufacture                              |                                                           |             |                            |                                         |                                |                            |                                   |  |
| Test Lab I                               | Description                                               |             |                            |                                         |                                |                            |                                   |  |
| Test Lab I                               | Description<br>ab Name *                                  |             | LOD                        |                                         |                                |                            |                                   |  |
| Test Lab I<br>Test L                     | Description<br>.ab Name *<br>.ab Address *                |             | LOD<br>NVFEL-              | Lab Building, 256                       | 5 Plymouth Rd, Ann Arbor,      | MI v                       |                                   |  |
| Test Lab I<br>Test L                     | Description<br>.ab Name *<br>.ab Address *                |             | LOD<br>NVFEL-              | Lab Building, 256<br><b>New Address</b> | 5 Plymouth Rd, Ann Arbor,      | MI v                       |                                   |  |
| Test Lab I<br>Test L<br>Test L<br>High / | Description<br>.ab Name *<br>.ab Address *<br>Altitude? * |             | LOD<br>NVFEL-<br>Add<br>No | Lab Building, 256<br>New Address        | 5 Plymouth Rd, Ann Arbor,      | MI 👻                       | 2                                 |  |

#### **Upload Compliance Documents**

#### Combine all information for your request for device approval into one electronic file

| ne Ab         | out   | Recent Announcements                                         | Terms and Conditions                                                                                                    | FAQ                                                                                                    |
|---------------|-------|--------------------------------------------------------------|----------------------------------------------------------------------------------------------------|----------------------------------------------------------------------------------------------------|
| DX Co         | entra | al Data Exchange                                             |                                                                                                    |                                                                                                    |
| yCDX In       | box   | My Profile Submission                                        | History                                                                                                    |                                                                                                    |
|               |       | Services                                                     |                                                                                                    | Manage                                                                                                    |
| <u>Status</u> | F     | Program Service Name                                         | <u>Role</u>                                                                                                    |                                                                                                    |
| 8             | V     | ERIFY: Vehicles and Engines<br>Compliance Information System | <u>Upload Compliance</u><br>Documents                                                                                                    | >                                                                                                    |
| 8             | V     | ERIFY: Vehicles and Engines                                  | View Manufacturer<br>Information                                                                                                    |                                                                                                    |
|               | ne Ab | ne About                                                     | ne       About       Recent Announcements         DX:       Central Data Exchange         VCDX       Inbox       My Profile       Submission I         Services       Services         Status       Program Service Name         VERIFY:       Vehicles and Engines         Compliance Information System         VERIFY:       Vehicles and Engines         Compliance Information System | About       Recent Announcements       Terms and Conditions         Central Data Exchange         CDX       Inbox       My Profile       Submission History         Services         Status       Program Service Name       Role         VERIFY: Vehicles and Engines<br>Compliance Information System       Upload Compliance<br>Documents         VERIFY: Vehicles and Engines<br>Compliance Information System       View Manufacturer<br>Information |

#### **Upload Compliance Documents**

#### Select an Industry of "Heavy-Duty Highway Trailer"

Select a Compliance Document Type of "HD-GHG Aerodynamics Worksheet"

#### **Upload EPA Compliance Documents From Manufacturer Workstation**

MyCDX > Upload EPA Compliance Documents

Note:

Logged in as, DMOSES05. Manufacturer: EPA - EPA (Logout

Help

1. Required fields are marked with \* and cannot be left blank

2. Due to memory and file size constraints the total size of the file to be uploaded should not exceed 100MB

3. + = CTRL-click to select multiple values

| EPA Manufacturer Code                                              |                                                                                                    |        |   |
|--------------------------------------------------------------------|----------------------------------------------------------------------------------------------------|--------|---|
| Document Path and File Name *                                      |                                                                                                    | Browse |   |
| Path and File Name of Same Document in Alternate Format            |                                                                                                    | Browse |   |
| Industry * +                                                       | Heavy-Duty Highway Evaporative<br>Heavy-Duty Highway Tractors & Vocational Vehicles<br>Heavy-Duty Highway Trailer<br>Highway Motorcycle<br>ICI |        |   |
| Compliance Document Type *                                         | HD-CHC Aerodynamics Workshoot                                                                                                    |        |   |
| Compliance Document Type, if "Other"                               |                                                                                                    |        |   |
| General Document Type                                              | Select V                                                                                                    |        |   |
| General Document Type, if "Other"                                  |                                                                                                    |        |   |
| Compliance Document Topic                                          | ×                                                                                                    |        |   |
| Compliance Document Topic, if "Other"                              |                                                                                                    |        |   |
| Confidentiality Status *                                           | Select ~                                                                                                    |        |   |
| Document Applicability *                                           | Select                                                                                                    |        | ~ |
| Does this document apply to one/multiple specific model year(s)? * | Select ~                                                                                                    |        |   |
| Model Year 🕇                                                       | 2022 ^<br>2021                                                                                                    |        |   |

#### **Upload Compliance Documents**

#### Review & Submit when you are ready to complete your request.

| Compliance Document Type *                                         | HD-GHG Aerodynamics Worksheet                                                         |
|--------------------------------------------------------------------|---------------------------------------------------------------------------------------|
| Compliance Document Type, if "Other"                               |                                                                                       |
| General Document Type                                              | Select V                                                                              |
| General Document Type, if "Other"                                  |                                                                                       |
| Compliance Document Topic                                          | V                                                                                     |
| Compliance Document Topic, if "Other"                              |                                                                                       |
| Confidentiality Status *                                           | Select V                                                                              |
| Document Applicability *                                           | Select                                                                                |
| loes this document apply to one/multiple specific model year(s)? * | Select V                                                                              |
| Model Year 🕈                                                       | 2022<br>2021<br>2020                                                                  |
| Document Date *                                                    | select                                                                                |
| Title *                                                            | < >                                                                                   |
| Abstract *                                                         | <u> </u>                                                                              |
| Keyword(s) * +                                                     | Absorber<br>Air cooled<br>Alternative Fuel<br>Alternative Fuel Converter              |
| Document Owner                                                     | Select V (Select a contact from the list to populate the Document Owner fields below) |
| Document Owner Name *                                              |                                                                                       |
| Document Owner Phone *                                             |                                                                                       |
| Document Owner E-Mail *                                            |                                                                                       |
| Comments                                                           | ~                                                                                     |

### **CONTACTS & MORE INFORMATION**

3/21/2017

#### Sign Up for List servers

#### Stay current with compliance updates

- Subscribe to the Verify list server
  - Receive status updates on system developments and outages
  - Receive information on upcoming webinars
  - Interested manufacturers should subscribe by sending an email to <u>verify@epa.gov</u> that includes the email address(es) to be added to the list server.
- Subscribe to the Guidance Letters list server
  - Get notified when new guidance letters are available
  - Interested manufacturers should subscribe by following instructions at this link: <u>https://www.epa.gov/vehicle-andengine-certification/guidance-letters-and-advisory-circularsvehicle-engine-and#receiving-notice</u> or you may send an email to <u>complianceinfo@epa.gov</u>.

#### **Contacts & More Information**

- A copy of this presentation will be available on the Compliance Division's web page
  - <u>https://www.epa.gov/vehicle-and-engine-</u>
     <u>certification/certification-heavy-duty-hd-commercial-</u>
     <u>trucks-and-buses-and-onroad</u>
- Email inquiries to
  - complianceinfo@epa.gov